## **PATIENT FOLDER:**

Α.

Β.

## The Impression Tab – How to Publish a Report

Clinical History

Medication

1 Click the Exam Actions

drop-down arrow and select

the Preview Report option

al Interpreta

0

↑ Merge

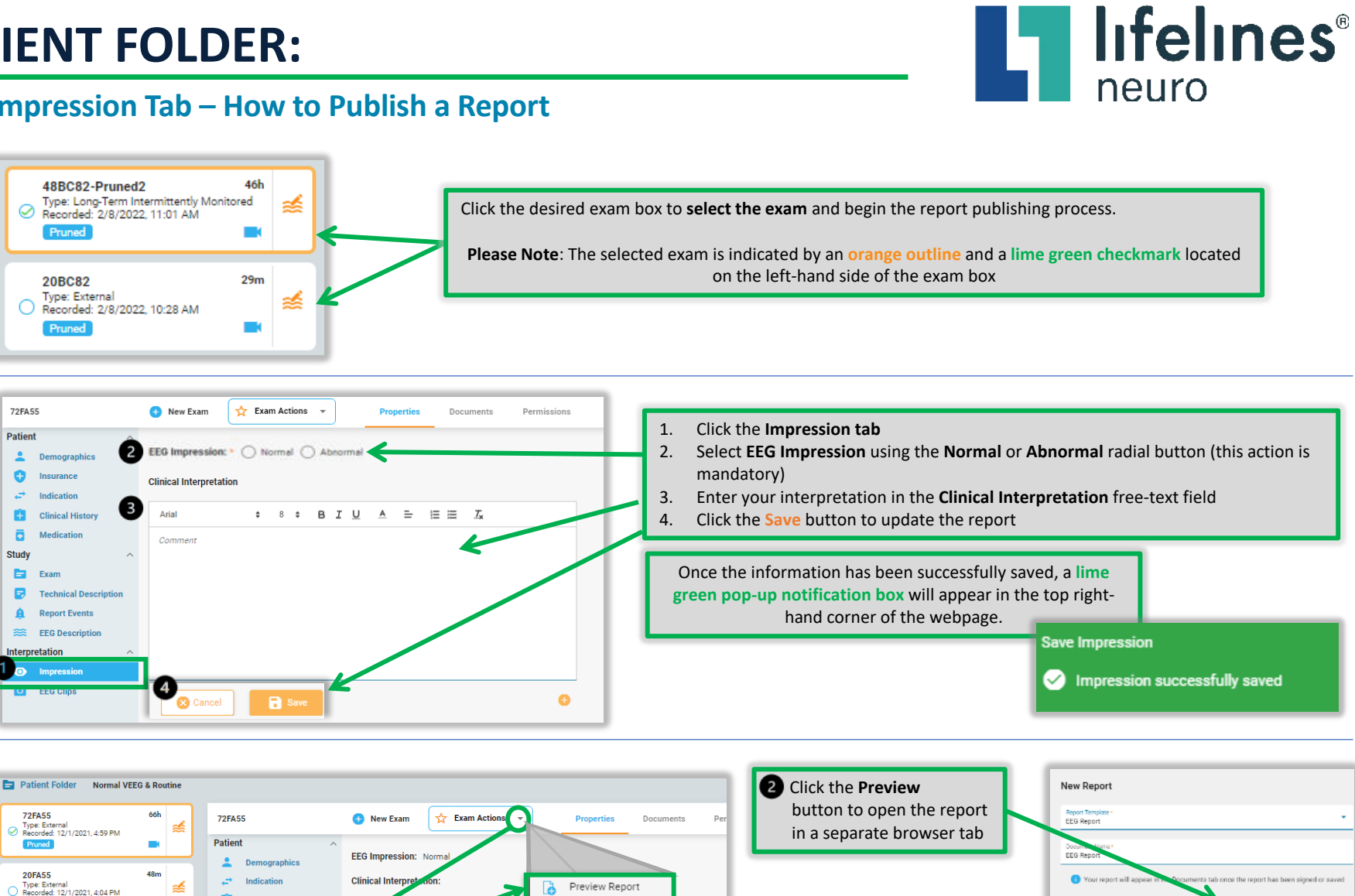

This material is for training purposes only and is not intended to replace the Stratus EEG 5.0 User Manual. 05.11.2023

в

Click the Sign button at

Report page to sign and publish the report

the bottom of the Preview

C3 C4

ò